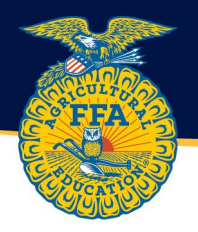

# **Completing the Empire Degree Application**

The Empire Degree Application has a new look and feel BUT all the requirements to obtain the degree are the SAME as before. Use this guide to complete an Empire Degree Application for the 2023 Awards Season and beyond.

1. Start a new application. Any application started in AET prior to September of 2022 will need to be updated into the new format. From the student dashboard, a new application can be created by selecting REPORTS and the DEGREE/APPLICATION MANAGER.

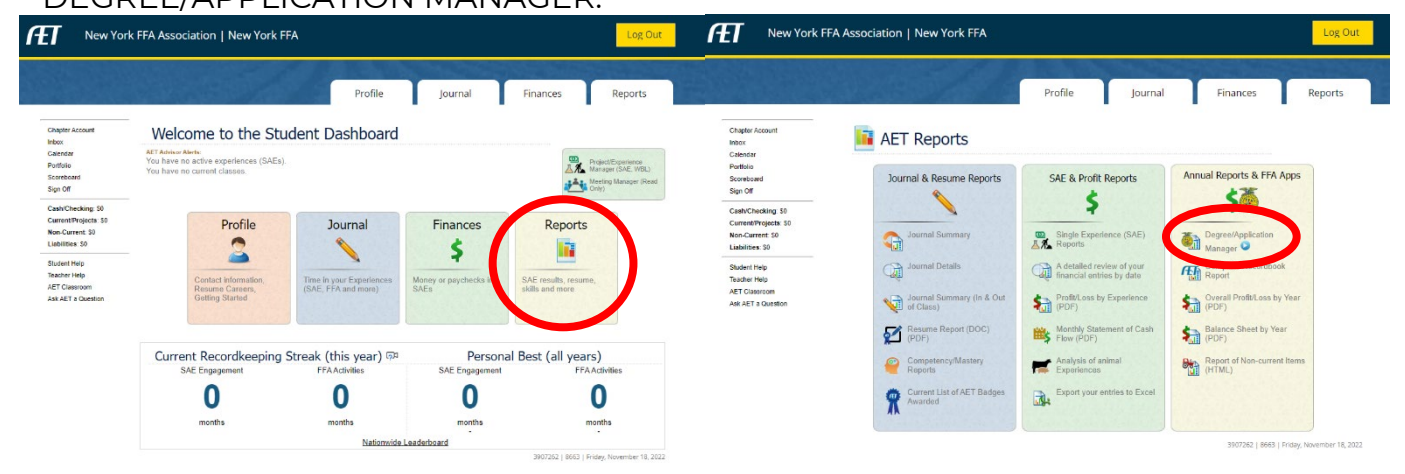

2. Locate the dropdown menu under "Start a new application by choosing from this dropdown menu:" Select AET STATE DEGREE and click the "Add New" button.

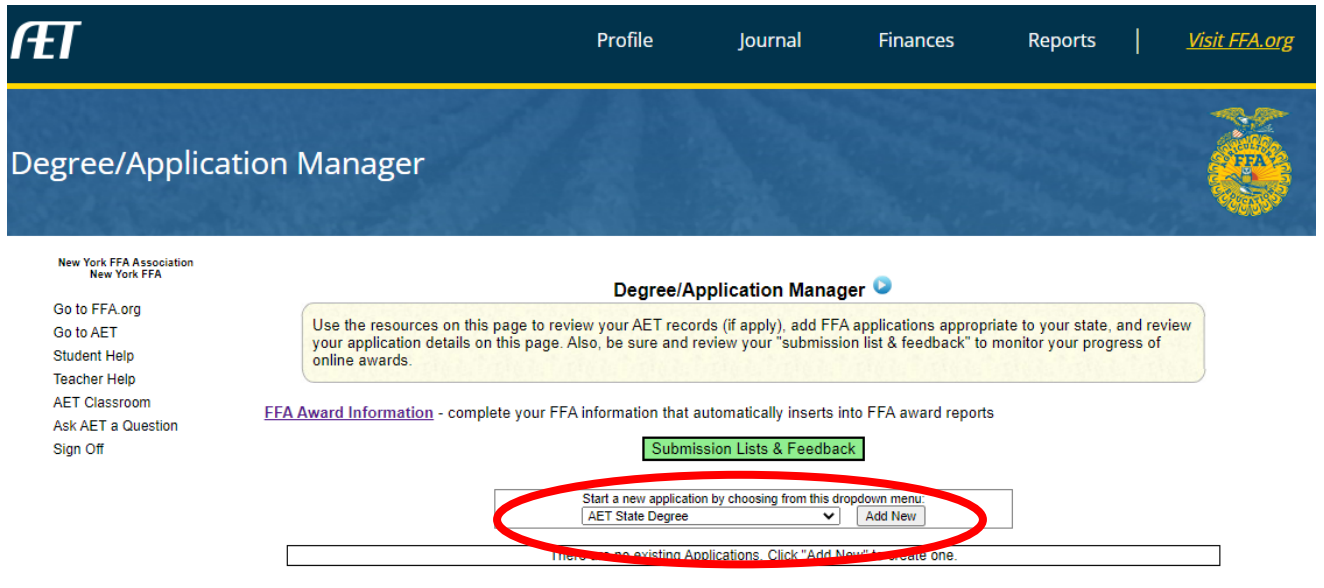

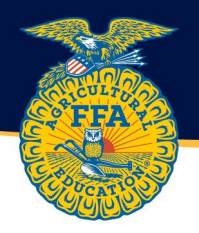

3. The award application has been created. To complete the application or see missing requirements, select "Application" in the left hand column.

| ÆT                                                                                                    |                                                                                                    | Profile                                                                                                    | Journal                                                                                                    | Finances                                                                                  | Reports                                              | <u>Visit FFA.org</u> |
|----------------------------------------------------------------------------------------------------|----------------------------------------------------------------------------------------------------|----------------------------------------------------------------------------------------------------|----------------------------------------------------------------------------------------------------|-------------------------------------------------------------------------------------------|------------------------------------------------------|----------------------|
| Degree/Applica                                                                                                    | tion Manager                                                                                                    |                                                                                                    |                                                                                                    |                                                                                           |                                                      | ě                    |
| New York FFA Association<br>New York FFA<br>Go to FFA org<br>Go to AET<br>Student Help<br>Teacher Help<br>AET Classroom<br>Ask AET a Question<br>Sign Off | Use the resources on this page t<br>your application details on this pa<br>online awards.<br>FFA Award Information - complete you | Degree/Ap<br>o review your AET record<br>age. Also, be sure and r<br>ur FFA information that a<br>Start a new application | pplication Mana;<br>rds (If apply), add FF,<br>eview your "submiss<br>automatically inserts i<br>ssion Lists & Feedba<br>in by choosing from this d | ger  A applications appropri<br>ion list & feedback" to r<br>into FFA award reports<br>ck | iate to your state, and<br>monitor your progress     | review<br>of         |
|                                                                                                    | Generate/Edit Unique<br>Application #<br>Application 1024598 AF<br>Net                                                            | ACRS21 High Scho                                                                                                    | Application Type                                                                                                    | Add New                                                                                   | Date Created<br>11/18/2022<br>3907262   8663   Fride | Delete               |

4. Next, select "Supporting Records" In the blue box on the left-hand side. Enter the beginning date of the application and check all appropriate SAE types.

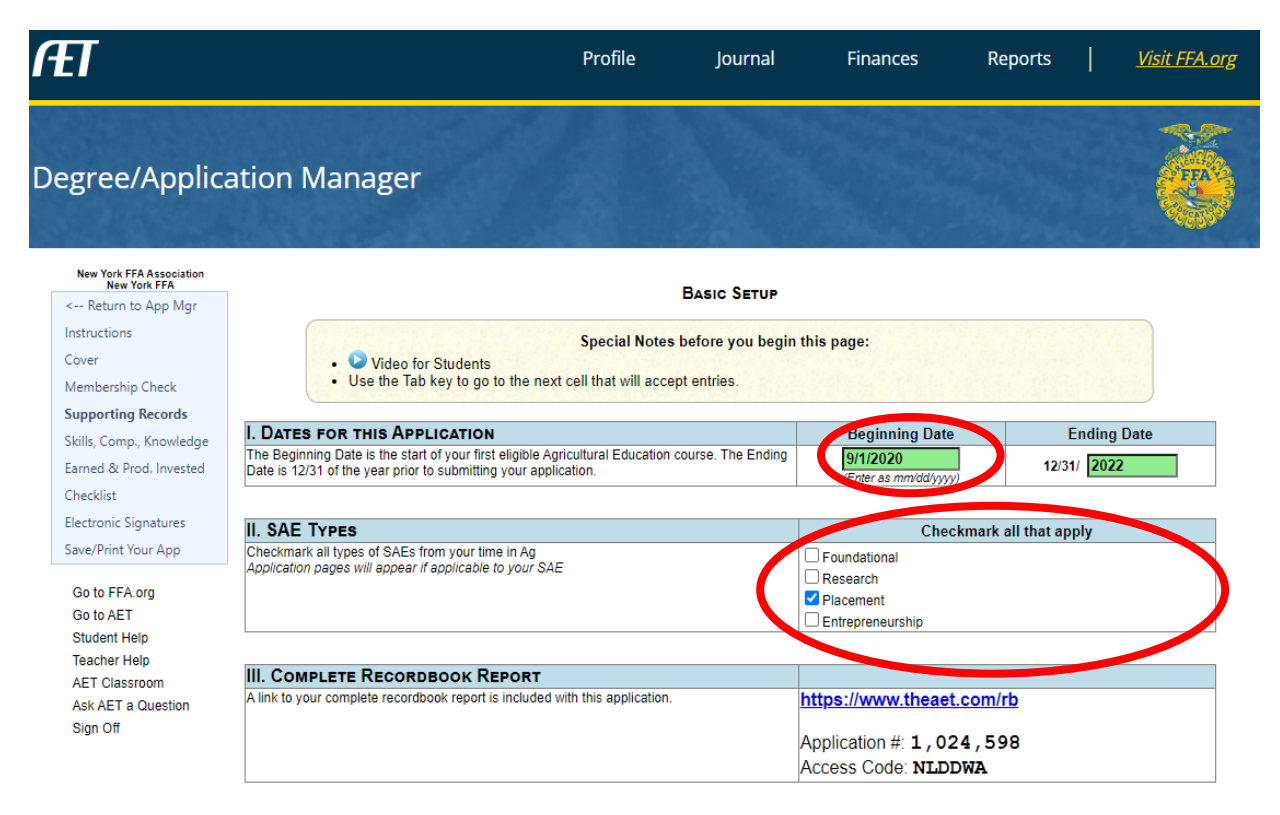

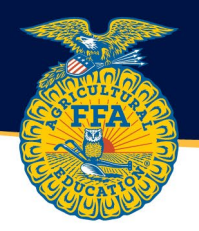

- 5. Select "Cover" on the left-hand option menu. Complete any unfilled boxes or follow link to complete Information In resume or profile.
- 6. Move on to the checklist and view missing application components. All application Information pulls from the journal entries. Utilize the link in the right hand column to record your experiences and qualifications. See Appendices for specific recording locations.

|                                                                                                    | 842.000 A               |                                                                                        |                                                                                                    | The Contract                                                               | 3146239443                                                                        |                                                     |                              |
|----------------------------------------------------------------------------------------------------|-------------------------|----------------------------------------------------------------------------------------|----------------------------------------------------------------------------------------------------|----------------------------------------------------------------------------|-----------------------------------------------------------------------------------|-----------------------------------------------------|------------------------------|
| gree/Applica                                                                                                    | ation N                 | lanager                                                                                |                                                                                                    |                                                                            |                                                                                   |                                                     |                              |
| New York FFA Association<br>New York FFA                                                                                         |                         |                                                                                        | Record B                                                                                                    | оок Снеск Іте                                                              | MS                                                                                |                                                     |                              |
| <ul> <li>Keturn to App Mgr</li> <li>Instructions</li> <li>Cover</li> <li>Membership Check</li> <li>Supporting Records</li> </ul> |                         | <ul> <li>Missing, Error, or I</li> <li>Regardless of the information and ev</li> </ul> | Special Notes before the second second secon | ore you begin th<br>the candidate no<br>and reviewers ma<br>SAE agreements | is page:<br>It to qualify for the de<br>y contact the adviso<br>and record books. | egree.<br>r or applicant for add                    | itional                      |
| Skills, Comp., Knowledge<br>Earned & Prod. Invested                                                                              | #                       | Condition                                                                              | I                                                                                                    | tem                                                                        |                                                                                   | Records<br>Verification                             | Link                         |
| Checklist                                                                                                    | ✓ Bas                   | ic Requirements                                                                        | 5                                                                                                    |                                                                            |                                                                                   |                                                     |                              |
| Electronic Signatures                                                                                                    | 10                      | NOT MET                                                                                | Student has FFA membership f                                                                                                    | or at least 16 mc                                                          | onths?                                                                            | FFA Membership<br>(Award App)                       | Membership Chec              |
| Save/Print Your App                                                                                                    | 15                      | MET                                                                                    | Student basic profile is comple                                                                                                    | te (100%)?                                                                 |                                                                                   | Cover Page                                          | Profile                      |
| Go to FFA.org<br>Go to AET                                                                                                    | 21                      | MET                                                                                    | Student must be a Junior, Seni-<br>degree.                                                                                                    | or or Graduated                                                            | to apply for this                                                                 | AET Profile                                         | Profile                      |
| Student Help<br>Teacher Help<br>AET Classroom<br>Ask AET a Question                                                              | 29                      | MET                                                                                    | Student holds the FFA Greenha                                                                                                    | nd Level Degree                                                            | ?                                                                                 | A. Student Resum<br>(Profile)                       | <u>AET Resume</u>            |
|                                                                                                    | 30                      | MET                                                                                    | Student holds the FFA Chapter                                                                                                    | Level Degree?                                                              |                                                                                   | A. Student Resur<br>(Profile)                       | AET Resume                   |
| Sign Off                                                                                                    | 50                      | NOT MET                                                                                | Candidate has a current memb<br>application?                                                                                                    | ership for the en                                                          | iding date of this                                                                | FFA Members ip<br>(Award A p)                       | Membership Check             |
|                                                                                                    | 70                      | NOT MET                                                                                | Candidate has obtained the rea<br>approvals.                                                                                                    | quired electronic                                                          | signatures and                                                                    | Award Application                                   | Electronic Signatures        |
|                                                                                                    | <ul> <li>Lea</li> </ul> | dership Activity                                                                       | Requirements                                                                                                    |                                                                            |                                                                                   |                                                     |                              |
|                                                                                                    | 110                     | NOT MET                                                                                | Candidate has served as an off<br>participating member of a maj                                                                                                    | icer, committee o<br>or committee?                                         | chairperson, or                                                                   | C. Officer D.<br>Committee (Pro <mark>i</mark> le)  | <u>Offices</u><br>Committees |
|                                                                                                    | 125                     | NOT MET                                                                                | Has performed (1) ten parliam                                                                                                    | entary law proce                                                           | edures.                                                                           | AET Profile                                         | AET Journal<br>AET Quiz      |
|                                                                                                    | 140                     | NOT MET                                                                                | Student has given a six-minute                                                                                                    | speech relating                                                            | to agriculture                                                                    | E. Other (Jour al)                                  | AET Journal                  |
|                                                                                                    | 150                     | NOT MET                                                                                | Participated in a minimum of 5<br>level?                                                                                                    | FFA activities al                                                          | bove the chapter                                                                  | E. FFA Activities<br>(Journal)                      | Competitions                 |
|                                                                                                    | 170                     | NOT MET                                                                                | Participated in 25 hours of Cor<br>least 3 different activities that<br>DUPLICATED AS AN SAE?                                                                                                    | nmunity Service<br>DID NOT BENEFI                                          | Activities in at<br>IT FFA and NOT                                                | E. Comm. Servile<br>(Journa                         | <u>AET Journal</u>           |
|                                                                                                    | ~ SAE                   | Activity Requir                                                                        | rements                                                                                                    |                                                                            |                                                                                   |                                                     |                              |
|                                                                                                    | 201                     | NOT MET                                                                                | All SAE Plans are complete, wh<br>mark                                                                                                    | ich is noted by "                                                          | green" check                                                                      | F. SAE Plan                                         | Non-Current                  |
|                                                                                                    | 250                     | NOT MET                                                                                | Student qualifies for the Degree invested, and hours?                                                                                                    | e with earnings,                                                           | productively                                                                      | "Earned & Prod.<br>Invested" (Award<br>application) | See Application              |

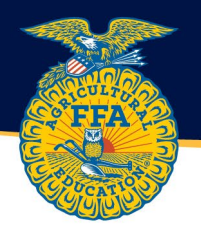

- 7. When all conditions are "MET" or signify "Verify in Records" the application will be open for electronic signatures. All electronic signatures must be completed before application can be submitted for review.
- 8. Empire Degree applications are submitted for state review by the advisor/chapter AET account utilizing the Submission Lists & Feedback function. From the advisor or chapter account, select the "Reports" tab on the top. Then select "Submission Lists & Feedback" in the right-hand column.

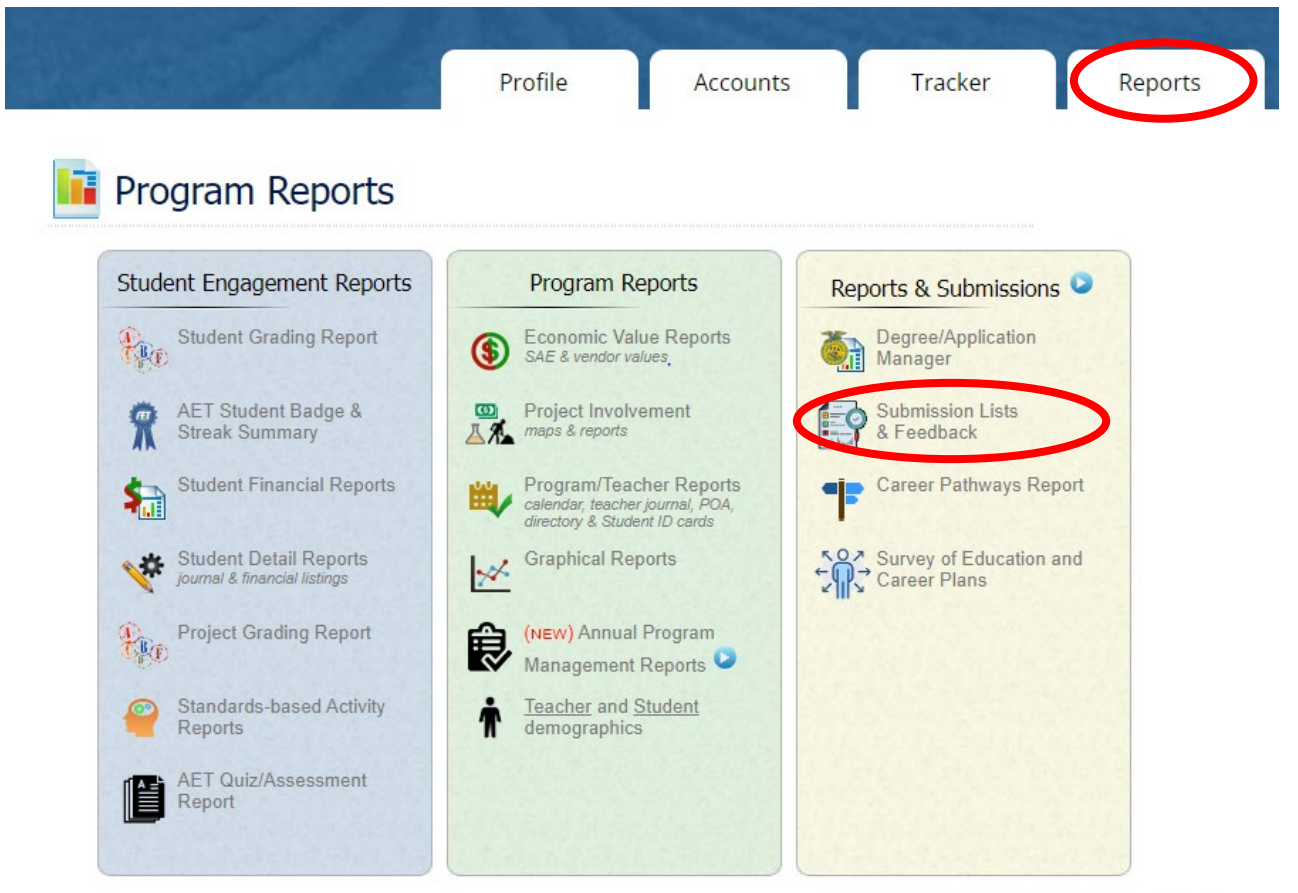

8663 | Tuesday, November 22, 2022

 Select "Edit List" for the award you would like to add applications to. Then "Browse" to select the appropriate application and add them to the submission list.

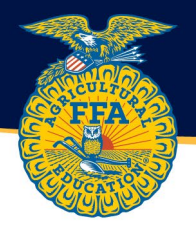

## **COMPELTING THE MEMBERSHIP CHECK**

The Empire Degree requires students to be in at least their second year of FFA membership and be a Junior or Senior in High School. If the students AET account is linked to the correct FFA ID number, this page will automatically fill and mark complete. If the FFA membership data is not automatically filling, the FFA ID and chapter number can be manually entered to locate membership records. A members FFA ID can be found in the roster section of FFA.org.

| ÆT                                                                     |                                                                                       | Pro                                                                                                   | file Journal                                                                                                    | Finances                                                                                      | Reports                                                                                                | <u>Visit FFA.org</u> |
|------------------------------------------------------------------------|---------------------------------------------------------------------------------------|----------------------------------------------------------------------------------------------------|----------------------------------------------------------------------------------------------------|-----------------------------------------------------------------------------------------------|----------------------------------------------------------------------------------------------------|----------------------|
| Degree/Applica                                                         | tion Manager                                                                          |                                                                                                    |                                                                                                    |                                                                                               |                                                                                                    | ê                    |
| New York FFA Association<br>New York FFA<br>< Return to App Mgr        |                                                                                       |                                                                                                    | Membership Eligibility                                                                                                    | Снеск                                                                                         |                                                                                                    |                      |
| Instructions<br>Cover<br><b>Membership Check</b><br>Supporting Records | Most students can     If your membership     additional member     If you need member | validate their member<br>o history involves trans<br>ship records below by<br>ership assistance call: | Special Notes for this pa<br>ship history eligibility with a s<br>fers to other Chapters and a<br>referencing your prior Chapt<br>1-888-332-2668 and select o | <b>ge:</b><br>ingle FFA Member Numl<br>dditional FFA Member Ni<br>erID and FFAID.<br>ption 3. | ber using this screen.<br>umbers, you can look up                                                      |                      |
| Skills, Comp., Knowledge<br>Earned & Prod. Invested<br>Checklist       | FFA Chapter ID from the Cover<br>NY0000                                               | Page FF                                                                                               | A Member Number from the Cover F                                                                                                    | Page Certificate and                                                                          | Roster Name from the Cover Pa                                                                          | ige                  |
| Electronic Signatures<br>Save/Print Your App                           | Membership months required for 16                                                     | or this Award/Degree Me                                                                               | mbership months shown below, up t                                                                                                    | to 12/31/2022 Is a member for<br>(12/31/2022)<br>NOT MET                                      | r the ending date of this applicat<br>-                                                                | ion                  |
| Go to FFA.org<br>Go to AET                                             |                                                                                       |                                                                                                    | Refresh Membership Da                                                                                                    | ata                                                                                           |                                                                                                    |                      |
| Student Help                                                           | School Year                                                                           | FFAID                                                                                                 | Chapter                                                                                                    | Туре                                                                                          | Name                                                                                                   |                      |
| Teacher Help<br>AET Classroom<br>Ask AET a Question<br>Sign Off        | No records to display.                                                                |                                                                                                    |                                                                                                    |                                                                                               |                                                                                                    |                      |
| -                                                                      | If you have additional me<br>ChapterID of other membership                            | p record                                                                                              | Id to this table, please specify A Member Number of other member                                                                                              | y the ChapterID and FFA<br>ship record<br>Lookup could i<br>ChapterID                         | ID here:<br>Lookup<br>not be completed. Please ensure<br>and FFAID are not missing on th<br>coverpage. | e your<br>e          |

#### VERIFYING THAT STUDENT HOLDS GREENHAND AND CHAPTER DEGREE

FFA Greenhand and Chapter Degrees are logged in the student's AET Resume. The year the degree was achieved is entered and saved.

| Chapter Account       | Review/Edit     | JudgingCard Results Ob      | jective References                            | Letters of Recommendation Transcript                                                       |             |
|-----------------------|-----------------|-----------------------------|-----------------------------------------------|--------------------------------------------------------------------------------------------|-------------|
| Calendar              | Maintain your   | list of resume accomplishme | nts. Add or remove item<br><u>Generate Re</u> | s to list only your most important. Your list should fit on a two-pa<br>esume (Word) (PDF) | age resume. |
| Scoreboard            | FFA Degree Leve | Is Achieved                 |                                               |                                                                                            |             |
| Sign Off              | Degree          | Year Received               | Save Degrees                                  |                                                                                            |             |
| Cash/Checking: \$800  | Discovery       |                             |                                               |                                                                                            |             |
| Current/Projects: \$0 | Greenhand       | 2021                        |                                               |                                                                                            |             |
| Non-Current: \$0      | Chapter         | 2022                        |                                               |                                                                                            |             |
| Liabilities: \$0      | State           |                             |                                               |                                                                                            |             |
| Student Help          | America         |                             |                                               |                                                                                            |             |
| Teacher Help          |                 |                             |                                               |                                                                                            |             |
| AET Classroom         | Awards and Com  | petition Success            |                                               |                                                                                            |             |

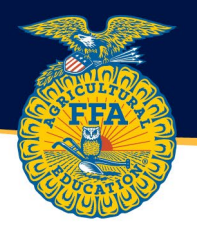

# **RECORDING LEADERSHIP ACTIVIES**

Offices and committee work can be logged in the journal through the "Your Activities" section of the AET profile or by following the links in the award application.

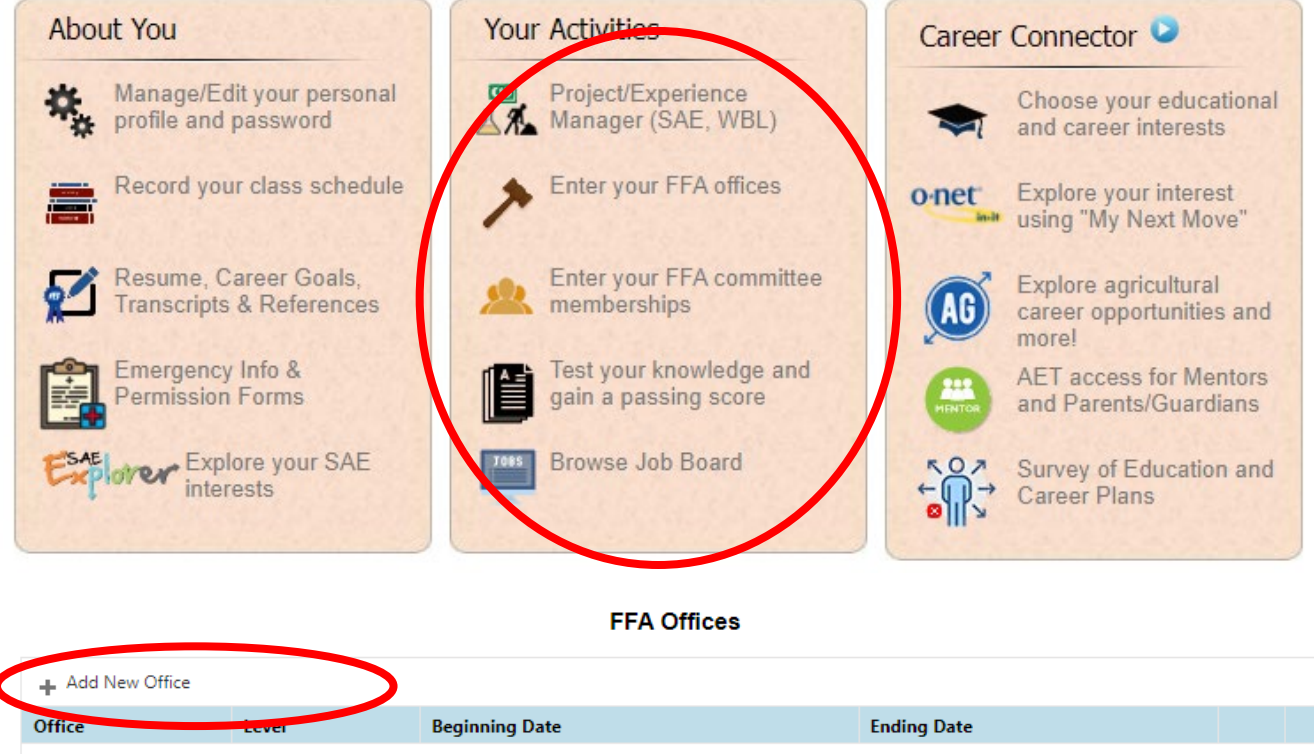

No records to display.

Return to AET

## **RECORDING TEN PARLIAMENTARY LAW PROCEDURES**

Parliamentary procedure skills are logged in the AET journal under the "Other Activities" category. The title or subject is the name of the motion, and the type is "Performed procedure of parliamentary law."

|                                                                                             |                                |                                | Profile              | Journal                       | Finances  | Reports |
|---------------------------------------------------------------------------------------------|--------------------------------|--------------------------------|----------------------|-------------------------------|-----------|---------|
| Chapter Account<br>Inbox<br>Calendar<br>Portfolio                                           |                                | Date:                          | Add/Edit Jour        | nal Entry<br>Other Activities | Category: |         |
| Scoreboard<br>Sign Off<br>Cash/Checking: \$800<br>Current/Projects: \$0<br>Non-Current: \$0 | Title or Subject:<br>Type:     | Adjourn<br>Performed procedure | of parliamentary law |                               |           |         |
| Liabilities: \$0                                                                            | Skill Areas:                   | Add/Express of the             |                      |                               |           |         |
| Teacher Help<br>AET Classroom<br>Ask AET a Question                                         | Description:<br>Check Spelling | Move to                        |                      | ß                             |           |         |
|                                                                                             | Time:                          | Hours + M                      | linutes              |                               |           |         |

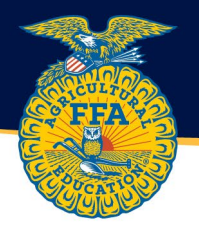

# **RECORDING SIX-MINUTE SPEECH RELATING TO AGRICULTURE**

Six-minute speech on a topic relating to agriculture is logged in the AET journal under the "Other Activities" category. The title or subject is the name of the speech, and the type is "six-minute speech on a topic relating to agriculture."

|                                       | Add/                              | /Edit Journal Entry  |   |
|---------------------------------------|-----------------------------------|----------------------|---|
|                                       | Date:                             | Category:            |   |
|                                       | 2/11/2022                         | Other Activities     | ~ |
|                                       |                                   |                      |   |
| Title or Subject:                     | Raising Chickens                  |                      |   |
| Туре:                                 | Six-minute speech on a topic rela | ating to agricul     |   |
| Skill Areas:                          | 🕂 Add/Explore Skill Areas         |                      |   |
| Description:<br><u>Check Spelling</u> |                                   |                      |   |
| Time:                                 | Hours + Minutes                   |                      |   |
|                                       | Save                              | Save / Enter Another |   |

## **RECORDING ACTIVITIES ABOVE THE CHAPTER LEVEL**

FFA activities above the chapter level are recorded in the FFA activities Journal as competitions or other FFA-related activity. The type and level must be recorded in addition to the activity name.

|                                                | Add/Edit Journal Entry    |                                         |  |
|------------------------------------------------|---------------------------|-----------------------------------------|--|
| 2/                                             | Date:                     | Category:<br>Other FFA-related Activity |  |
|                                                |                           |                                         |  |
| Activity:                                      | 2022 NY FFA Convention    |                                         |  |
| Туре:                                          | Convention                |                                         |  |
| Level:                                         |                           |                                         |  |
| Skill Areas:                                   | + Add/Explore Skill Areas |                                         |  |
| Description / Awards:<br><u>Check Spelling</u> | Syracuse, NY              | ß                                       |  |
| Time:                                          | Hours 0 + Minutes 0       |                                         |  |
| Photos:                                        |                           |                                         |  |
|                                                | Save                      |                                         |  |

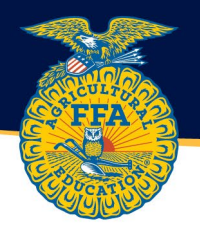

# **RECORDING COMMUNITY SERVICE ACTIVITIES**

25 hours of community service in **three** different activities are recorded In the AET Journal. The group that was served, activity description and hours should be recorded and saved. Please refer to the <u>Community Service Guidelines for FFA</u> <u>Degrees</u> for guidance on acceptable and unacceptable community service.

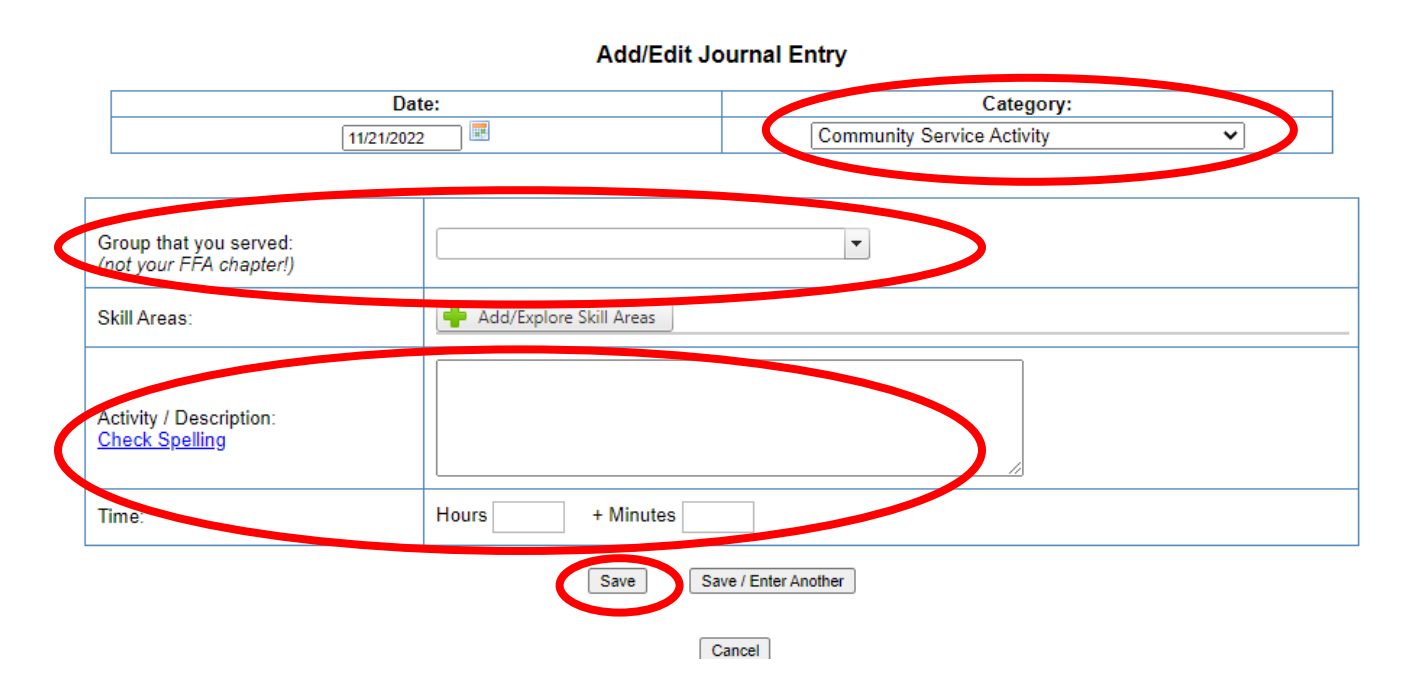

## **COMPLETING SAE PLANS**

The SAE plan Includes three components Including the description, time investment and learning objectives. A template for each Is provided In AET and can be utilized by students as a guide for writing the plans. Plans are noted as complete with a pencil and green check mark In the Project/Experience Manager.

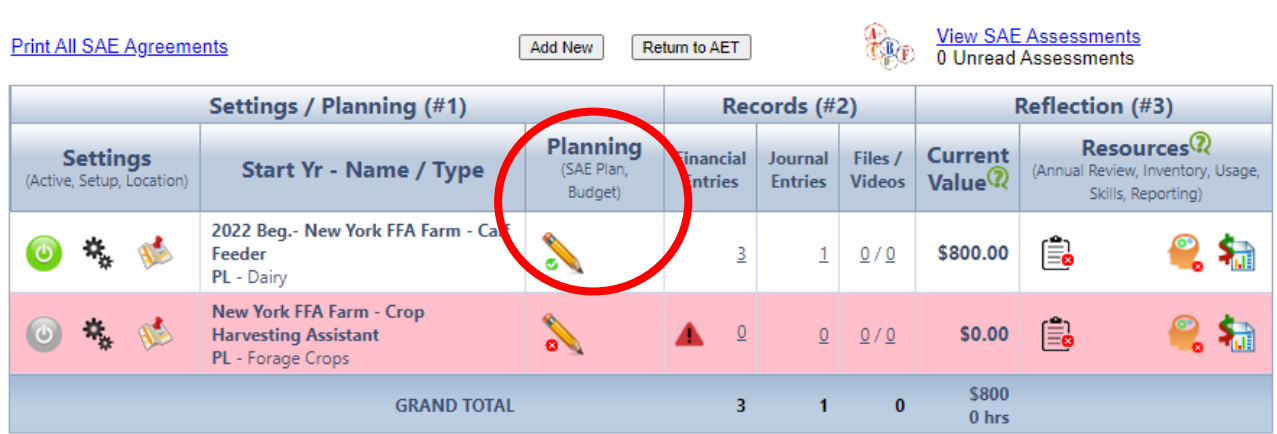

## Project/Experience Manager (SAE)

3907262 | 8663 | Monday, November 21, 2022

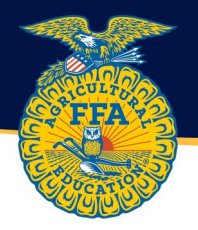

## **RECORDING EARNINGS, PRODUCTIVELY INVESTED AND HOURS**

Hours, income and expenses are logged under the finance tab of AET. Only hours, income and expenses logged for selected SAEs will transfer Into the AET award application. A beginning class date must be logged in the AET profile to ensure financial data flows into the application. One option must be MET to qualify for the degree.

#### FINANCIAL BALANCE SHEET STATEMENT - EARNINGS & PRODUCTIVELY INVESTED

#### Special Notes before you begin this page:

- The following sections are a summary of previously entered values
- Each section provides a summary of key award areas as well as related target values

| G. SAE Earnings                                       | Total Value |
|-------------------------------------------------------|-------------|
| 1. Placement SAE Earnings (Cash)                      | \$0         |
| 2. Total Net Income from Operations & Net Non-Current | \$0         |
| 3. Total SAE Earnings (Retained Earnings)             | \$0         |

| H. PRODUCTIVELY INVESTED                                       | Value |
|----------------------------------------------------------------|-------|
| 1. Change in Net Worth (Productively Invested from operations) | \$0   |
| 2. (Add) Total Educational Expenses (Personal Use)             | \$0   |
| 3. (Deduct) Net Sources of Assets from Gifts or Non-SAE        | \$0   |
| 4. Total Growth in Productively Invested                       | \$0   |

| I. UNPAID HOURS                             | Value |
|---------------------------------------------|-------|
| 1. Total Unpaid Hours                       | 0.0   |
| 1a. Included Foundational Hours             |       |
| 2. Factor per Hour                          | 3.56  |
| 3. Total unpaid hours factor (hours X rate) | 0     |

| J. QUALIFICATION CHECK                                                      | Your Value | Condition |
|-----------------------------------------------------------------------------|------------|-----------|
| QUALIFIED UNDER AT LEAST ONE OPTION                                         |            | NOT MET   |
|                                                                             |            |           |
| Option 1 Conditions                                                         |            |           |
| a. Productively Invested at least \$1,000 (LINE H4)                         | \$0        | NOT MET   |
| b. SAE Earnings at least \$1,000 (LINE G3)                                  | \$0        | NOT MET   |
| Option 2 Conditions                                                         |            |           |
| a. Unpaid hours at least 300 (LINE I1)                                      | 0          | NOT MET   |
| Option 3 Conditions                                                         |            |           |
| a. Unpaid hours factor + Productively Invested at least 1,000 (LINES I3+H4) | 0          | NOT MET   |
| <li>b. Unpaid hours factor + SAE Earnings at least 1,000 (LINES I3+G3)</li> | 0          | NOT MET   |
|                                                                             |            |           |

3907262 | 8663 | Monday, November 21, 2022

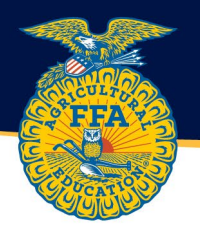

# JOURNALING 10 UNIQUE SAE SKILLS

Within the AET Journal, 10 unique skills must be journaled with a description of how the skill was learned or demonstrated within the SAE project. Journaling about the same skill 10 times does NOT qualify. 10 DIFFERENT skills must be journaled to meet the minimum qualifications.

| Date:                                             | 11/21/2022                                                                                                    |
|---------------------------------------------------|----------------------------------------------------------------------------------------------------|
| Project:                                          | 2022 Beg New York FFA Farm - Calf Feeder 💉                                                                                                    |
| Skill Areas:                                      | Add/Explore Skill Areas                                                                                                    |
| Time:                                             | Hours                                                                                                    |
| Description of Activity:<br><u>Check Spelling</u> |                                                                                                    |
| Pictures:<br>(optional)                           | Select                                                                                                    |
| Supervision:                                      | If your Ag Science Teacher visited/supervised your project for this journal entry, please choose the Teacher.<br>The "description" above should include your teacher's assessment, comments, and recommendations for your project.<br>(None/Unsupervised) |
| Photos:                                           |                                                                                                    |
|                                                   | Save Save / Enter Another                                                                                                    |
|                                                   | Cancel                                                                                                    |

### Add/Edit Journal Entry

## **OBTAINING ELECTRONIC SIGNATURES**

Electronic signatures must be obtained from the student, parent/guardian and school administrator AFTER the application checklist is MET. Requests for signatures cannot be sent before the application checklist is MET.

Advisor signatures are not listed on this page. Advisors MUST add the student's application to the chapter submission list. This is the implied signature that the advisor agrees that all material within the application are accurate and truthful.

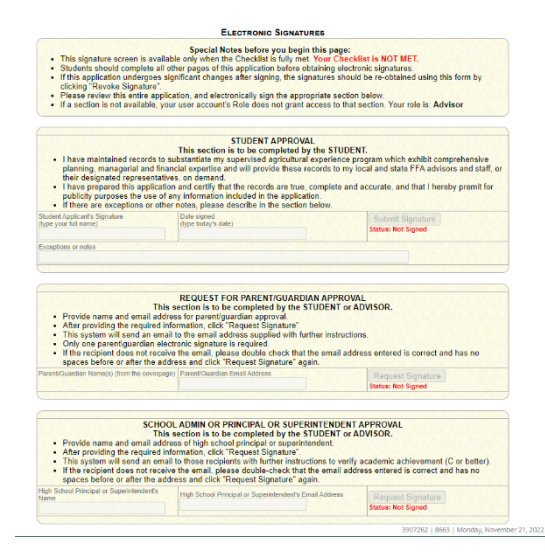

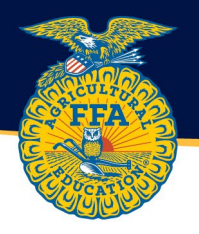

## SUBMITTING APPLICATION ELECTRONICALLY

Once the application requirements are MET and electronic signatures have been obtained, the application is ready to be submitted by the ADVISOR through the "Submission Lists & Feedback." Select "Edit List" for the award you would like to add applications to. Then "Browse" to select the appropriate application and add them to the submission list.

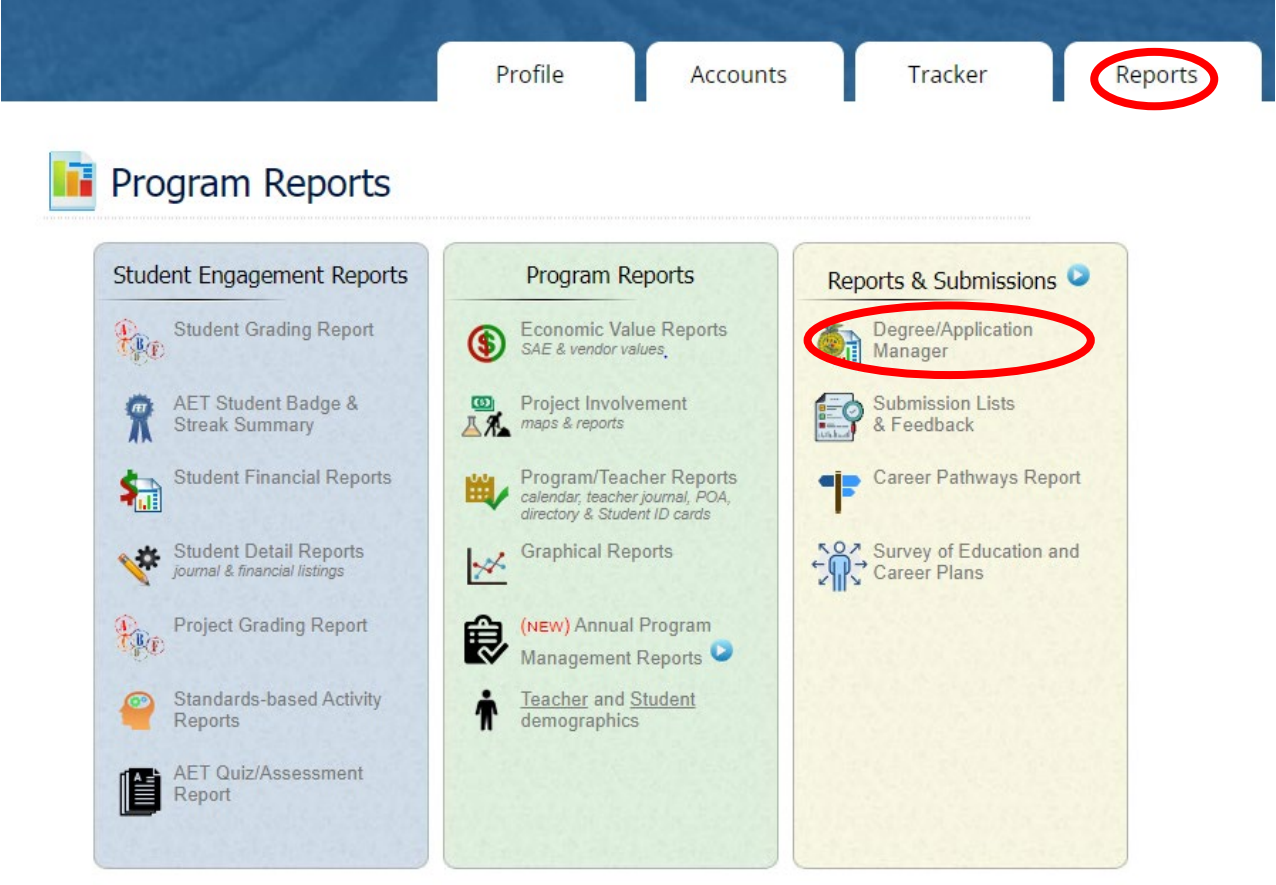

8663 | Tuesday, November 22, 2022